## ((نحوه ورود به سامانه آموزش مجازی و بررسی دروس))

جهت ورود به سامانه، آدرس "<u>https://vu.sadjad.ac.ir</u>" را در قسمت آدرس بار مرورگر خود وارد نمایید. نام کاربری و رمز ورود شما در سامانه آموزش مجازی همان نام کاربری و رمز ورود شما برای ورود به پرتال پویا میباشد.

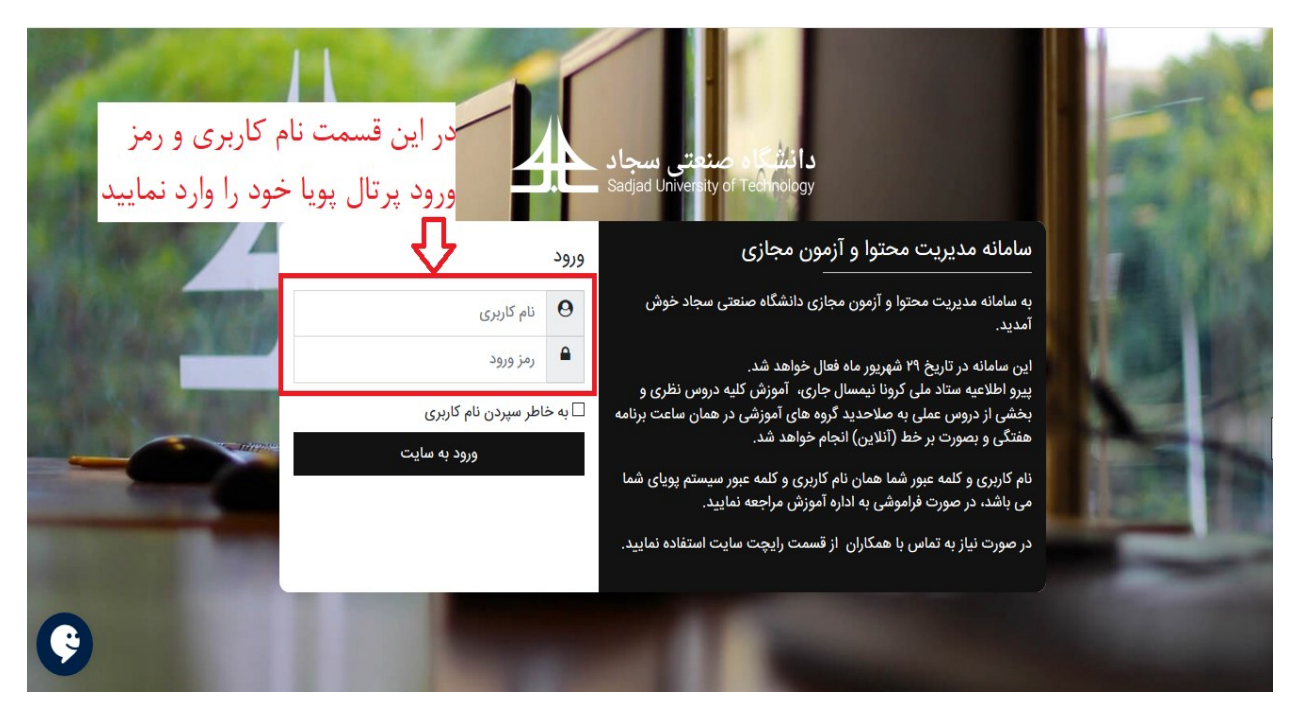

شکل ۱. صفحه ورود به سامانه آموزش مجازی دانشگاه سجاد

بعد از وارد شدن به سامانه، لیست دروسی که توسط شما ارایه شده است قابل مشاهده میباشد. در گام نخست لطفا لیست درسهای خود را چک نمایید.

| گاهشمار فعالیتها                           | شخصیسازی این صفحه                                   | <li>(?) میز کار</li> |
|--------------------------------------------|-----------------------------------------------------|----------------------|
| - 1 <del>-</del>                           |                                                     | ᆑ صفحةً اصلى سايت    |
| •=                                         | نمای کلی درس                                        | 🖽 تقويم              |
|                                            | ▼ همه (به جز موارد حذف شده) *                       | م درسهای من 🔨 🔨      |
| مهلت هیچ فعالیتی نزدیک نیست                | برق<br>سیستم های کنترل خطی- [1-1399] (1-411228)     |                      |
| کاربران حاضر                               | برق<br>سیستم های کنترل دیجیتال- [1-1399] (1-411500) |                      |
| 5 کاربر حاضر در سایت (از 5 دقیقه قبل)<br>۲ | برق<br>كنترل چندمتغيره- [1399-1] (719208-1)         | _                    |
|                                            | برق<br>مدارهای الکتریکی2- [1-139] (1-427040)        |                      |
| تقويم                                      |                                                     |                      |

شکل۲. نمای کلی از صفحه آموزش مجازی و لیست دروس ارایه شده توسط استاد

با کلیک کردن بر روی هر درس، صفحه مربوط به آن درس باز می شود (شکل۳). با کلیک کردن بر روی گزینه "شرکت کنندگان"، لیست دانشجویان کلاس نمایش داده می شود. در گام دوم خواهشمند است این لیست را با لیست موجود در پرتال پویای خود مقایسه نمایید.

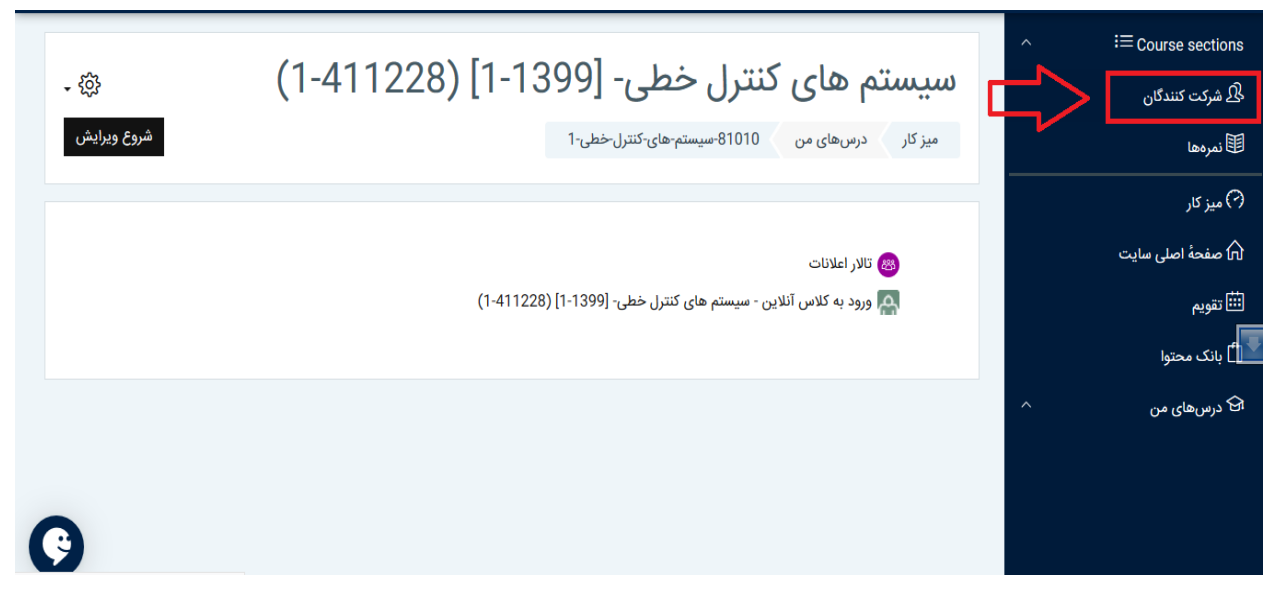

شكل ٣. نحوه مشاهده ليست دانشجويان كلاس

اگر در لیست دروس خود و یا لیست دانشجویان کلاس مشکلی وجود داشت مراتب را از طریق سامانه پرسش و پاسخ آنلاین موجود در سایت vu اطلاع رسانی نمایید.

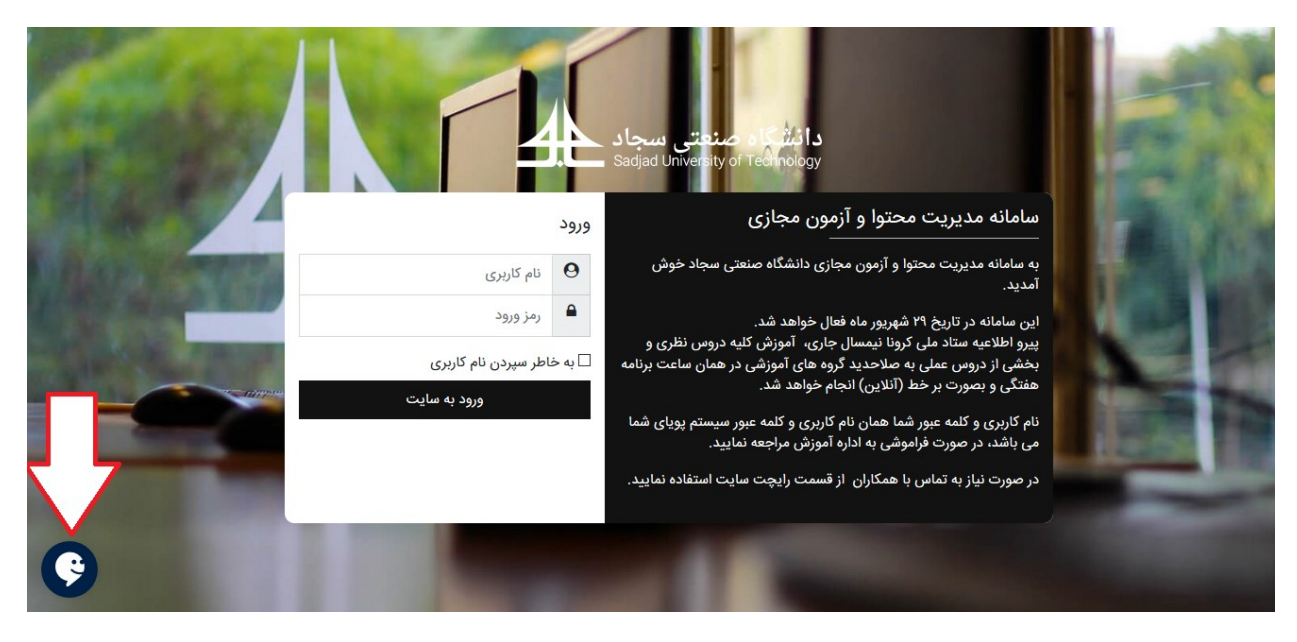

شكل۴. نحوه اطلاع رساني مشكلات

با تشكر فراوان

آموزش مجازی دانشگاه سجاد